## The CU Denver | Anschutz Portal can be accessed here: www.ucdenver.edu/ucdaccess

| University of Co<br>Denver   Ansch                                                                                                    | olorado<br>hutz Medical Campus                                                                                                    |                                                                                                    |                  | A-Z   Portals   Course Login   We                                                                                                    | b Mail               |
|----------------------------------------------------------------------------------------------------|----------------------------------------------------------------------------------------------------|----------------------------------------------------------------------------------------------------|------------------|----------------------------------------------------------------------------------------------------|----------------------|
| REGISTER FOR CLASSES PAY                                                                                                    | FOR COLLEGE GET ACADEMIC SUPPOR                                                                                                    | T LIVE THE COLLEGE LIFE                                                                                                    | PLAN YOUR CAREER | Tools                                                                                                    |                      |
| Students Faculty/Staff                                                                                                    | Researchers Alumni                                                                                                    |                                                                                                    |                  | Webmail                                                                                                    |                      |
| • UCDAccess<br>Is used by enrolled student                                                                                                    | s for the following types of activities: 1                                                                                                    | registration (req                                                                                                    |                  | UCDAccess                                                                                                    | i                    |
| Stop 1                                                                                                    | , notify us of external scholarships), a                                                                                                    | and billing (pay your bill, set up                                                                                                    | a payment        | Canvas                                                                                                    |                      |
| Step 1 India, stud                                                                                                    | O365 features and functionality availab                                                                                                    | ble to students.                                                                                                    |                  | Faculty/Staff Directory                                                                                                    |                      |
| Denver Current Students     Anschutz Current Students                                                                                                    | ts                                                                                                    |                                                                                                    |                  |                                                                                                    |                      |
|                                                                                                    |                                                                                                    | _                                                                                                    |                  |                                                                                                    |                      |
| University of Colorado<br>Denter   Anastruiz Medical Campus                                                                                                    |                                                                                                    | CU Resources Home                                                                                                    | J                | <b>^</b> (                                                                                                    | 2 🤌 : 🛛              |
| Chiversity of Colorado<br>Dinver   Anomatz Mostrail Campus                                                                                                    | Search                                                                                                    | CU Resources Home                                                                                                    | )                | <b>^</b> (                                                                                                    | 2 🦉 : 🛛              |
| Denter ( Anichael Campus                                                                                                    | Search                                                                                                    | CU Resources Home                                                                                                    | Pb. ic Folders   | Skillsoft                                                                                                    | 2 🧶 :                |
| Environally of Colorado<br>Denvis   Anachold Mescal Compus                                                                                                    | Search                                                                                                    | CU Resources Home                                                                                                    | Polic Folders    | Skillsoft                                                                                                    | 2 🧟 : :              |
| Contract Medical Computer<br>Network American Medical Computer<br>Share Sk<br>faculty, st<br>Posters, fliers an                                                                                                    | Search<br>Ilsoft and Lynda.com resourd<br>aff and students.<br>d presentations now available<br>o o o o o                                                                    | CU Resources Home  My Info and Pay Benenes Training Forms                                                                                                | Pu ic Folders    | Skillsoft                                                                                                    | 2 <b>₽</b> :  <br>5† |
| Contractive of Colorado<br>Desver   Artended Moderal Compace<br>Share Ski<br>faculty, st<br>Posters, filers and<br>Benefits and Wellness                                                                                                    | Search<br>Ilsoft and Lynda.com resourd<br>aff and students.<br>nd presentations now available<br>o o o o<br>CU-Data                                                          | CU Resources Home     My Info and Pay     Beneus      Training     Forms     Business Tools                                                              | Pt. ic Folders   | Skillsoft                                                                                                    | 2 ₽ : :<br>F†        |
| Exercited Colorade<br>Exercited Affordation Compare<br>Share Sk<br>faculty, st<br>Posters, filers an<br>Benefits and Wellness                                                                                                    | Search<br>Illsoft and Lynda.com resour<br>aff and students.<br>Id presentations now available<br>O O O O<br>CU-Data                                                          | CU Resources Home     My Info and Pay     Bertenes & Manual     Training     Forms     Business Tools     Reporting and Compliance                       | Por ic Folders   | Skillsoft<br>Skillsoft<br>Skillsoft                                                                                                    | 2 🧖 : 1              |
| Evente Accorde Accord<br>Accorder Accorder Machael Compact<br>Share Sk<br>faculty, st<br>Posters: filers and<br>Benefits and Wellness                                                                                                    | Search<br>Search<br>Illsoft and Lynda.com resour<br>aff and students.<br>Id presentations now available<br>0 0 0 0<br>CU-Data                                                | CU Resources Home     My Info and Pay     Bettenes or management     Training     Forms     Business Tools     Reporting and Compliance     Useful Links | Puric Folders    | Skillsoft<br>Skillsoft<br>Skillsoft<br>Skillsoft<br>Skillsoft<br>Skillsoft<br>Skillsoft                                                                                                    | A 🧟 : I              |
| Contract Contract Contract<br>Contract Contract Contract<br>Contract Contract Contract<br>Contract Contract Contract<br>Contract Contract Contract<br>Contract Contract Contract<br>Contract Contract Contract<br>Contract Contract Contract Contract<br>Contract Contract Cont | Search<br>Ilsoft and Lynda.com resour<br>aff and students.<br>d presentations now available<br>0 0 0 0<br>CU-Data                                                            | CU Resources Home  My Info and Pay Berlens or control Training Forms Business Tools Reporting and Compliance Useful Links Help / Support                 | Po ic Folders    | Skillsoft<br>Skillsoft<br>Skillsoft<br>Skillsoft<br>Skillsoft<br>Skillsoft<br>Skillsoft                                                                                                    | A 🧟 : I              |
| Concur Travel & Expense Sys                                                                                                    | Search<br>Illsoft and Lynda.com resour<br>aff and students.<br>vd presentations now available<br>CU-Data<br>CU-Data<br>CU-Data<br>CU-Cu-Cu-Cu-Cu-Cu-Cu-Cu-Cu-Cu-Cu-Cu-Cu-Cu- | Code of Conduct  CU Resources Home  Current Pay  Pay  Pay  Pay  Pay  Pay  Pay  Pay                                                                       | Polic Folders    | Skillsoft<br>Skillsoft<br>Skills | A P : 1              |
| Every Architect Concur<br>Share Sk<br>faculty, st<br>Posters filers and<br>Benefits and Wellness<br>Steep 2                                                                                                    | Everch                                                                                                    | CU Resources Home  My Info and Pay Berlenes a manual Training Forms Business Tools Reporting and Compliance Useful Links Help / Support  Code of Conduct | Pt ic Folders    | Skillsoft<br>Skillsoft<br>Skillsoft<br>Skillsoft<br>Skillsoft<br>Skillsoft<br>Skillsoft<br>Skillsoft<br>Skillsoft<br>Skillsoft<br>Skillsoft<br>Skillsoft<br>Skillsoft<br>Skillsoft<br>Skillsoft<br>Skillsoft<br>Skillsoft                                                                                                    | A P :                |

|     | University of Colorado<br>Denver   Anschutz Med | ical Campus             |                                              |                 | 🗸 My Ir       | nfo and Pay     |                              |                           | 🏫 Q 🤌 : 🛛                                                |                   |
|-----|-------------------------------------------------|-------------------------|----------------------------------------------|-----------------|---------------|-----------------|------------------------------|---------------------------|----------------------------------------------------------|-------------------|
| Ste | ep 3                                            | W-2<br>Paychecks<br>W-4 |                                              | Additional Info | Certification | Contact Details | ©<br>Emergend                | ey Contacts<br>(Contact I | Details"                                                 |                   |
|     | Personal Details                                |                         |                                              |                 | Conta         | act Details     |                              |                           |                                                          |                   |
|     | YOUR NAME<br>Title                              |                         | Contact Dataila                              |                 | Conta         |                 |                              |                           |                                                          |                   |
|     | Contact Details                                 |                         | Phone                                        |                 |               |                 |                              |                           |                                                          |                   |
|     | 1.1 Ethnic Groups                               |                         | +<br>Number                                  |                 |               | Extension       | Type                         | P                         | referred                                                 |                   |
| Ste | ep 4                                            |                         | 303/123-1234<br>303/123-1234<br>303/123-1234 |                 |               |                 | Cellular<br>Campus 1<br>Home |                           | · · · · · · · · · · · · · · · · · · ·                    |                   |
|     |                                                 | Cancel                  | ]                                            | P               | hone N        | lumber          |                              | Save                      | Click here to edi                                        | t phone           |
|     | top F                                           |                         | Ту                                           | /pe (           | Cellular      |                 | ~                            | >                         | number and be s<br>use "CELLULAR<br>type.<br>Then Source | sure to<br>as the |
|     | step 5                                          |                         | Prefer                                       | red             | (XX-XXX-X)    | XXX             |                              |                           | Then Save.                                               |                   |
|     |                                                 | -                       | Num                                          | ber             | XXX-XXX-X     | XXXX            |                              |                           |                                                          |                   |
|     |                                                 |                         | Extens                                       | ion             |               |                 |                              |                           |                                                          |                   |
|     |                                                 |                         |                                              |                 | Dele          | ete             |                              |                           |                                                          |                   |
|     |                                                 |                         |                                              |                 |               |                 |                              |                           |                                                          |                   |